| HIKVISION   |                                                        |          |      |       |            |  |  |  |
|-------------|--------------------------------------------------------|----------|------|-------|------------|--|--|--|
| Title: Co   | omment enregistrer dans la carte TF avec HIKVISION IPC | Version: | v1.0 | Date: | 05/30/2022 |  |  |  |
| Product: Ca | ameras                                                 |          |      | Page: | 1 of 3     |  |  |  |

# **Préparation**

Une carte TF

#### Comment enregistrer dans la carte TF avec HIKVISION IPC

## 1.Installation de la carte TF

1) Avant d'installer la carte TF, veuillez éteindre l'appareil.

## 2. Formatez la carte TF

 Après avoir installé la carte TF et l'avoir mise sous tension, veuillez aller dans « Configuration »-> « Storage »-> « Storage Management » et formater d'abord la carte TF.

| HIKVISION          | Live View      | Playback | Picture          | Configuration |       |          |          |   |
|--------------------|----------------|----------|------------------|---------------|-------|----------|----------|---|
| Local              | HDD Management | Net HDD  | Memory Card Dete | tion          |       |          |          |   |
| System             | HDD Manage     | nent     |                  |               |       | _        | Format   |   |
| Network            | HDD No.        | Capacity | Free space       | Status        | Туре  | Property | Progress |   |
| Video/Audio        | <b>☑</b> 1     | 29.83GB  | 0.00GB           | Normal        | Lucal | R/W      |          |   |
| 🔝 Image            |                |          |                  |               |       |          |          | 1 |
| Event              |                |          |                  |               |       |          |          |   |
| Storage            |                |          |                  |               |       |          |          |   |
| Schedule Settings  |                |          |                  |               |       |          |          |   |
| Storage Management |                |          |                  |               |       |          |          |   |
|                    | -              |          |                  |               |       |          |          |   |
|                    |                |          |                  |               |       |          |          |   |
|                    |                |          |                  |               |       |          |          |   |
|                    |                |          |                  |               |       |          |          |   |

# 3. Configuration de la programmation

1) Après le formatage, vous pouvez voir que l'état de la carte TF est normal R/W, vous pouvez aller à Record Schedule pour configurer le calendrier.

| ΠΙΚΥΙΔΙΟΝ |                                                         |          |      |       |            |  |  |
|-----------|---------------------------------------------------------|----------|------|-------|------------|--|--|
| Title:    | Comment enregistrer dans la carte TF avec HIKVISION IPC | Version: | v1.0 | Date: | 05/30/2022 |  |  |
| Product:  | Cameras                                                 |          |      | Page: | 2 of 3     |  |  |

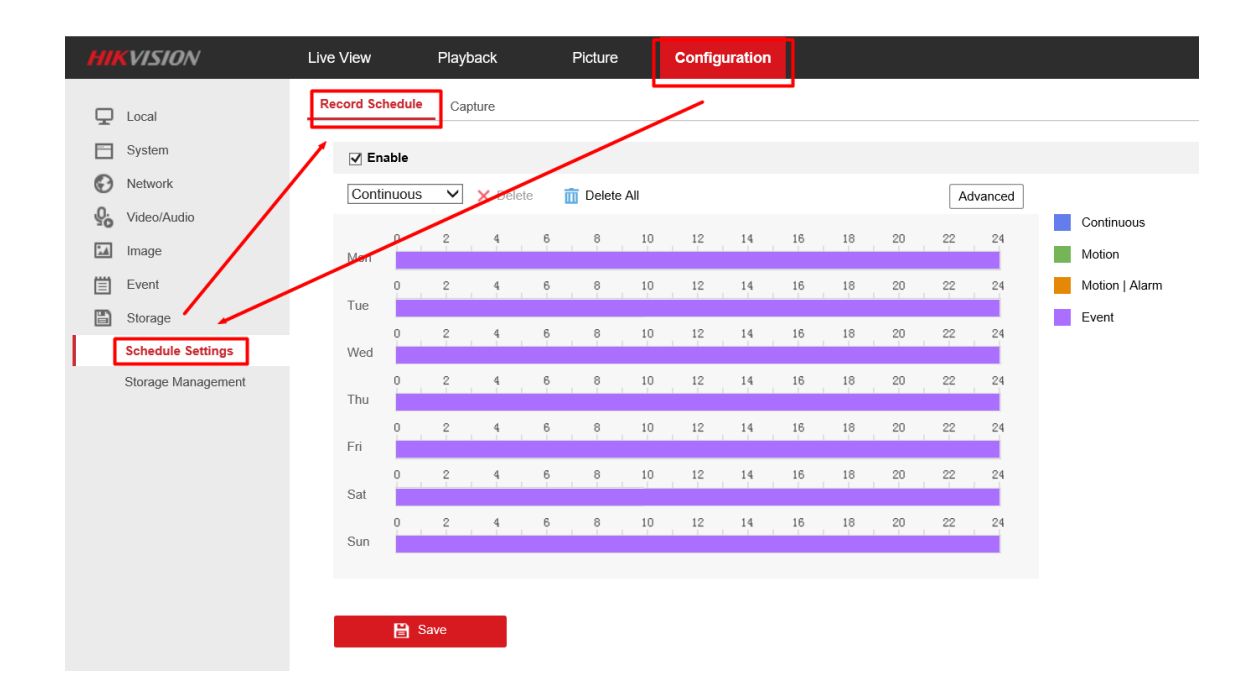

#### 4. Voir les vidéos

1) Vous pouvez ensuite aller dans l'interface de lecture de l'IPC, sélectionner la date et cliquer sur Rechercher. Un fichier d'enregistrement apparaîtra dans la barre de temps,

cliquez sur, puis vous pourrez visualiser les vidéos.

| HIKVISION |                                                         |          |      |       |            |  |  |
|-----------|---------------------------------------------------------|----------|------|-------|------------|--|--|
| Title:    | Comment enregistrer dans la carte TF avec HIKVISION IPC | Version: | v1.0 | Date: | 05/30/2022 |  |  |
| Product:  | Cameras                                                 |          |      | Page: | 3 of 3     |  |  |

# First Choice for Security Professionals HIKVISION Technical Support